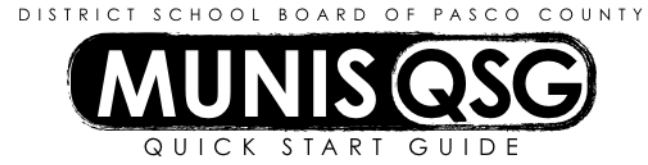

# Activity: Student Activities – Account Detail Trial Balance Report (Internal Accounts) Munis > Financials > General Ledger Menu > Journal Entry/History > Account Trial Balance

## Run Account Trial Balance Report in Detail Format (For End-of-Month Balancing)

#### 1. Navigate to Account Trial Balance

- 2. Click Search
  - a. Input 8910 in **Fund**
  - b. Input cost center in Location
  - c. Click Accept
- 3. Click **Report Options** and select the options below (see image for reference)
  - a. **Execute this report** select Now
  - b. Print (D)etail or (S)ummary input D
  - c. Fiscal year-to-date version check the box
  - d. **Reporting Year** input the current fiscal year
  - e. **Reporting from period** input month to be reconciled (e.g. to reconcile June enter 12)
  - f. Journal Detail is the first date of the month through the last date of the month to be reconciled
  - g. (B)alance sheet or (A)ll Accounts input A
  - h. Roll up projects to object level do not check the box
  - i. Omit zero balance accounts check the box
  - j. Sort by 1-Fund, Segments
  - k. Print Report Options check the box
  - I. Leave all other boxes blank
  - m. Click Accept
- 4. Click PDF
- 5. Print the PDF

#### (This is a sample picture – use the correct period for the month to be reconciled)

| Now                          |
|------------------------------|
| D                            |
| $\checkmark$                 |
| 2017                         |
| 1 JUL to 5 NOV               |
| 11/01/2016 💼 to 11/30/2016 💼 |
| A                            |
|                              |
| $\checkmark$                 |
| 1 - Fund, Segments           |
|                              |
|                              |
|                              |
|                              |
| $\checkmark$                 |
|                              |
|                              |
|                              |

Monthly

The above directions are the requirements for month-end reporting; however, this report can also be used for other information.

### **Running Account Trial Balance Report for Liabilities**

- 1. Navigate to Account Trial Balance
- 2. Click Search
  - a. Input 8910 in Fund
    - b. Input cost center in Location
    - In **Object** enter 2\* the use of the wildcard (\*) enables all projects starting in 2 to be included c.
  - d. Click Accept
- 3. Click **Report Options** and select the options below (see image for reference)
  - a. Execute this report select Now
  - b. Print (D)etail or (S)ummary input D
  - **Fiscal year-to-date version** check the box c.
  - d. **Reporting Year** input the current fiscal year
  - e. **Reporting from period** input month to be reviewed (e.g. to review June enter 12)
  - Journal Detail is the first date of the month through the last date of the month to be reviewed f.
  - g. (B)alance sheet or (A)ll Accounts input A
  - h. Roll up projects to object level do not check the box
  - i. Omit zero balance accounts – check the box
  - Sort by 1-Fund, Segments j.
  - k. **Print Report Options** check the box
  - Leave all other boxes blank Ι.
  - m. Click Accept
- 4. Click PDF
- 5. Print the PDF

Instead of 2\*, you can search assets using 1\*, revenues using 4\*, expenses using 5\*, etc. Additionally, you can search for a specific GL number (e.g., 222200).